# SIGN UP FOR ELECTRONIC BILLS AND/OR AUTO PAY

## STEP 1: SIGN UP - MUST HAVE YOUR ACCOUNT NUMBER

| 希 Brookings M                   | unicipal Utilities                          |                    |                                                                                                   |                                                                                                    |  |
|---------------------------------|---------------------------------------------|--------------------|---------------------------------------------------------------------------------------------------|----------------------------------------------------------------------------------------------------|--|
| Sign Up > New User Registration |                                             |                    |                                                                                                   |                                                                                                    |  |
|                                 | Account Information<br>Create your account. |                    | Utility Bill Verification<br>A recent utility bill is required to fill in some of the information | on below.                                                                                                    |  |
|                                 | Email *                                     | Confirm Email *    | Last Name or Business Name *                                                                      | Utility Account Number *                                                                                                    |  |
|                                 | Password *                                  | Confirm Password * |                                                                                                   | Please make sure you enter the account number with all leading<br>and trailing zeroes and dashes.<br>For example: 123456-123 |  |

### STEP 2: CLICK ON MY PROFILE. UNDER ACCOUNTS CLICK EDIT

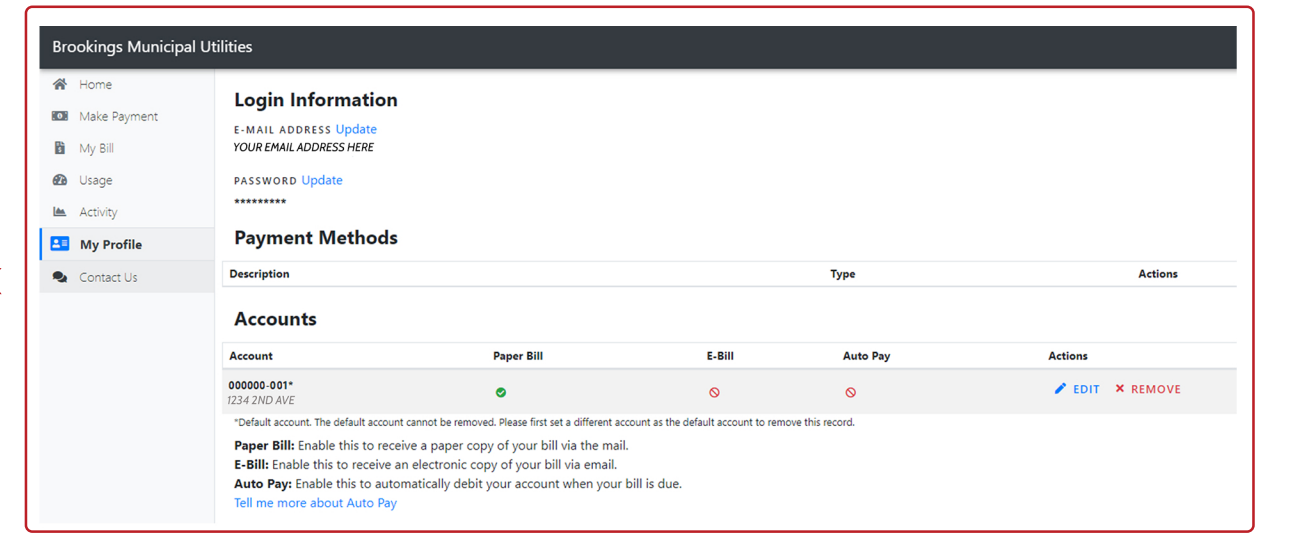

## STEP 3: SELECT YES ELECTRONIC BILL

#### STEP 4: AUTOPAY OPTION AUTO PAY PAYMENT

AUTO PAY PAYMENT WILL BE PROCESSED AUTOMATICALLY ON THE 10TH OF EACH MONTH

| 🖀 Home       | My Profile > Edit Account > 000000 001                                          |                                                                                       |
|--------------|---------------------------------------------------------------------------------|---------------------------------------------------------------------------------------|
| Make Payment | TVTy TTOTTE / Edit Account / 000000-001                                         |                                                                                       |
| My Bill      | Paper Bill                                                                      | Electronic Bill                                                                       |
| ն Usage      | Receive a copy of your bill via mail?                                           | Receive a copy of your bill via e-mail?                                               |
| Activity     | <ul> <li>Yes, print and send my paper bill using the postal service.</li> </ul> | Yes, send an electronic copy of my billing statement via email when the bill is ready |
|              | No, do not print and send my bill using the postal service.                     | <ul> <li>No, do not send the bill electronically.</li> </ul>                          |
| My Profile   | Auto Pay Options                                                                |                                                                                       |
| Contact Us   | Yes, I would like to activate auto payment.                                     |                                                                                       |
|              | Tell me more about Auto Pay                                                     |                                                                                       |

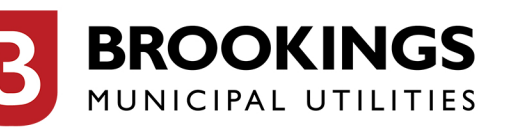